YouTubeライブ配信においてチャットでコメントする方法(マニュアル)

チャットでのコメント方法について簡単に解説します。

【PCの場合】

- 今回配信する動画のURL(https://youtu.be/WUtgpc0rO4E)をクリック又は入力し、
   画面を表示させてください。
- ・ 画面上に表示されている「メッセージを入力」欄にコメントを入力します。
   【ステップ①、ステップ②】
- コメントを送信します。【ステップ③】
- コメント送信後、コメントが表示されていれば終了です。【ステップ④】

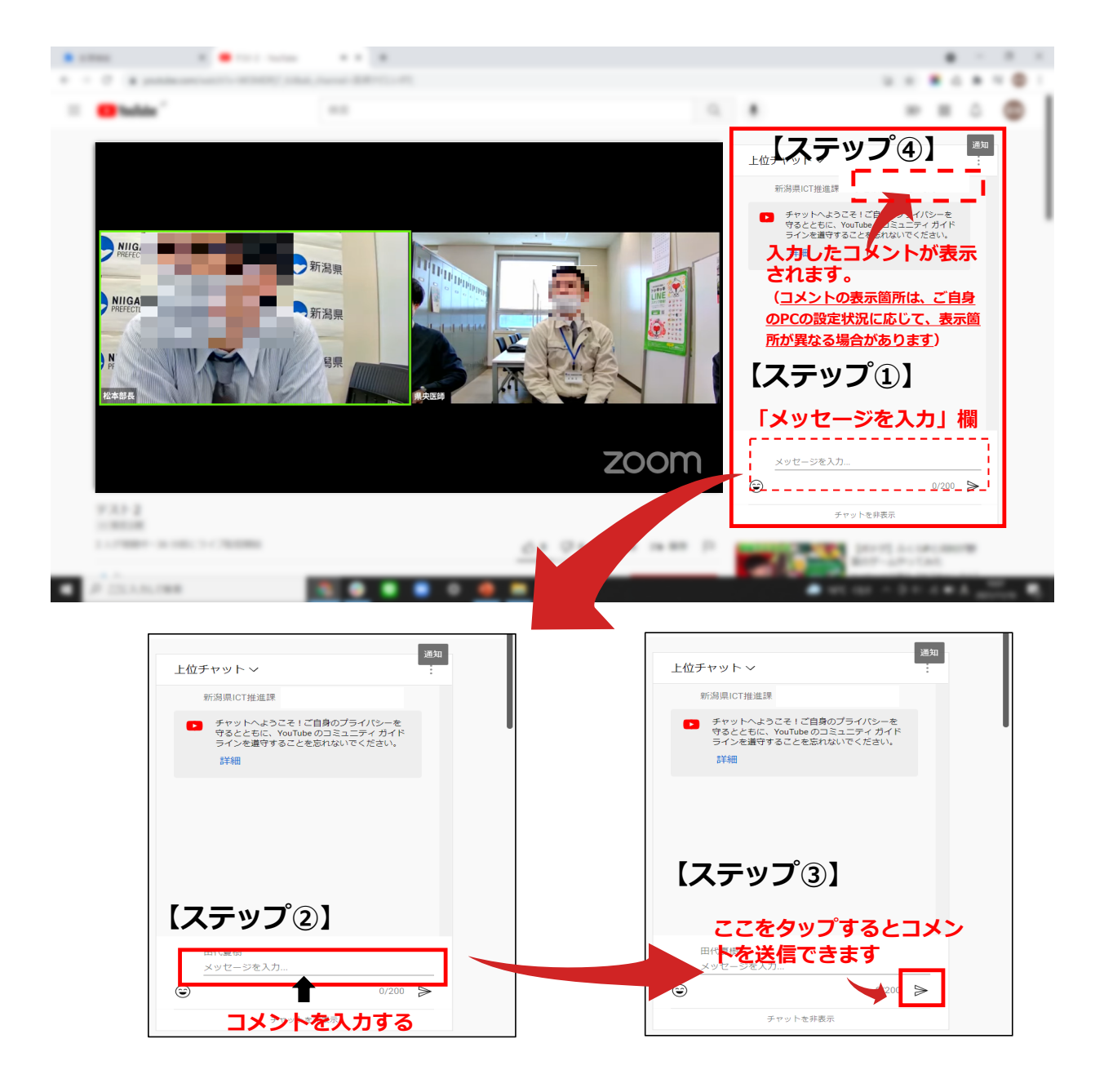

【スマホの場合】

- 今回配信する動画のURL(https://youtu.be/WUtgpc0rO4E)をクリック又は入力し、
   画面を表示させてください。
- ・ 画面上に表示されている「チャット」欄にコメントを入力し、コメントを送信します。
   【ステップ①、ステップ②】
- コメント送信後、コメントが表示されていれば終了です。【ステップ③】

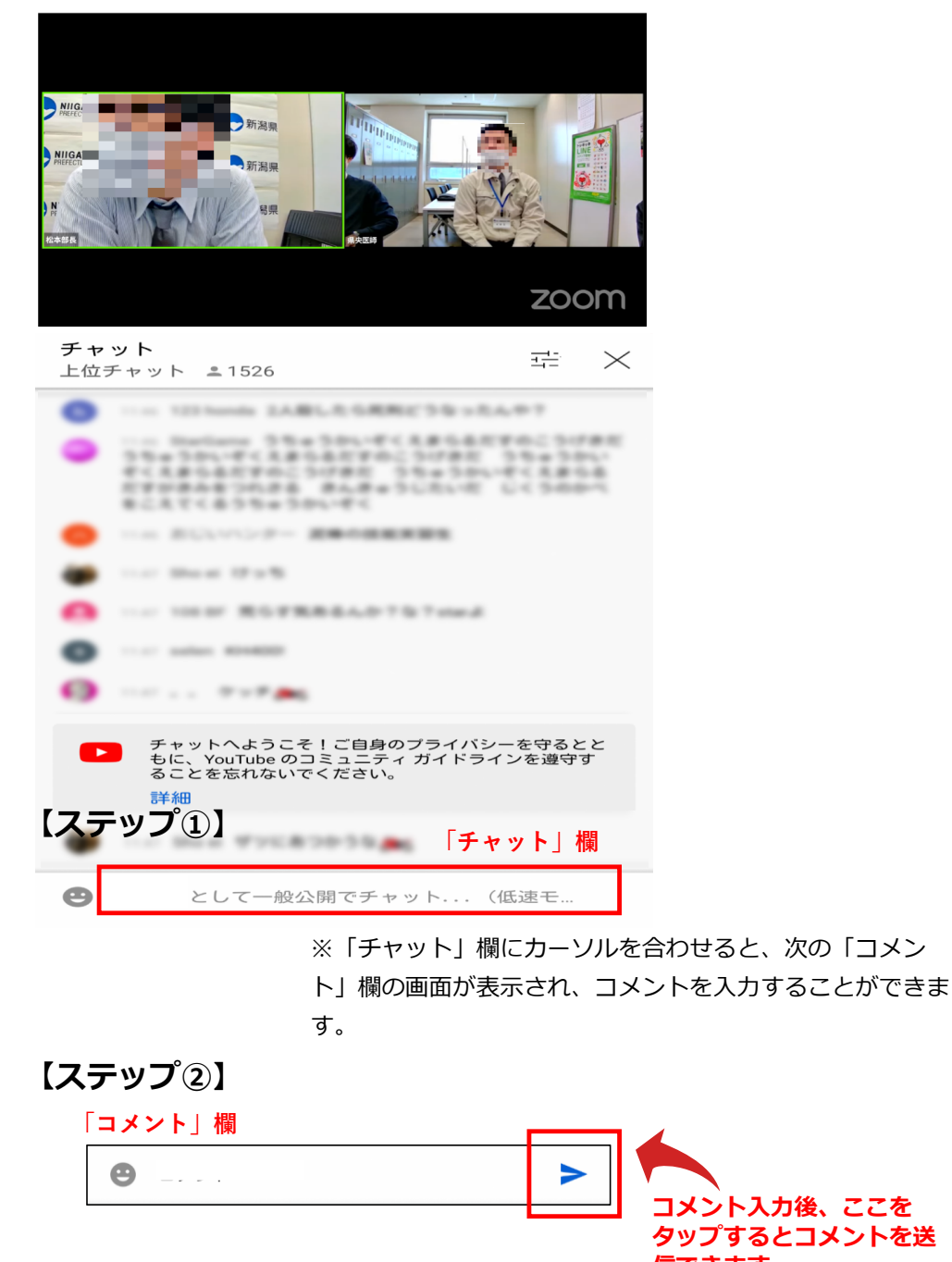

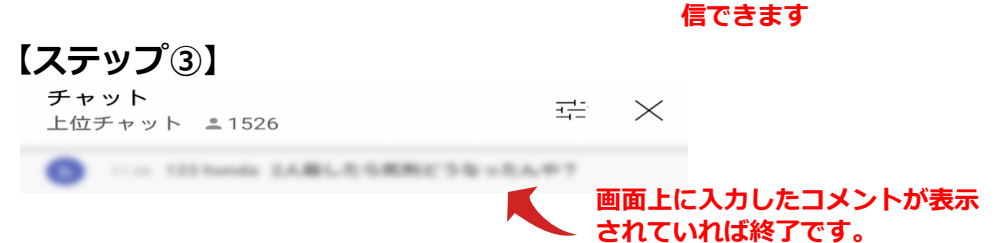